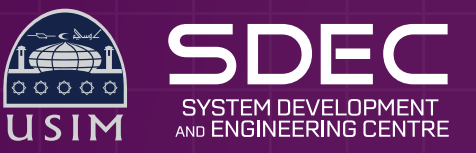

## Manual setup Second and a setup Second and a

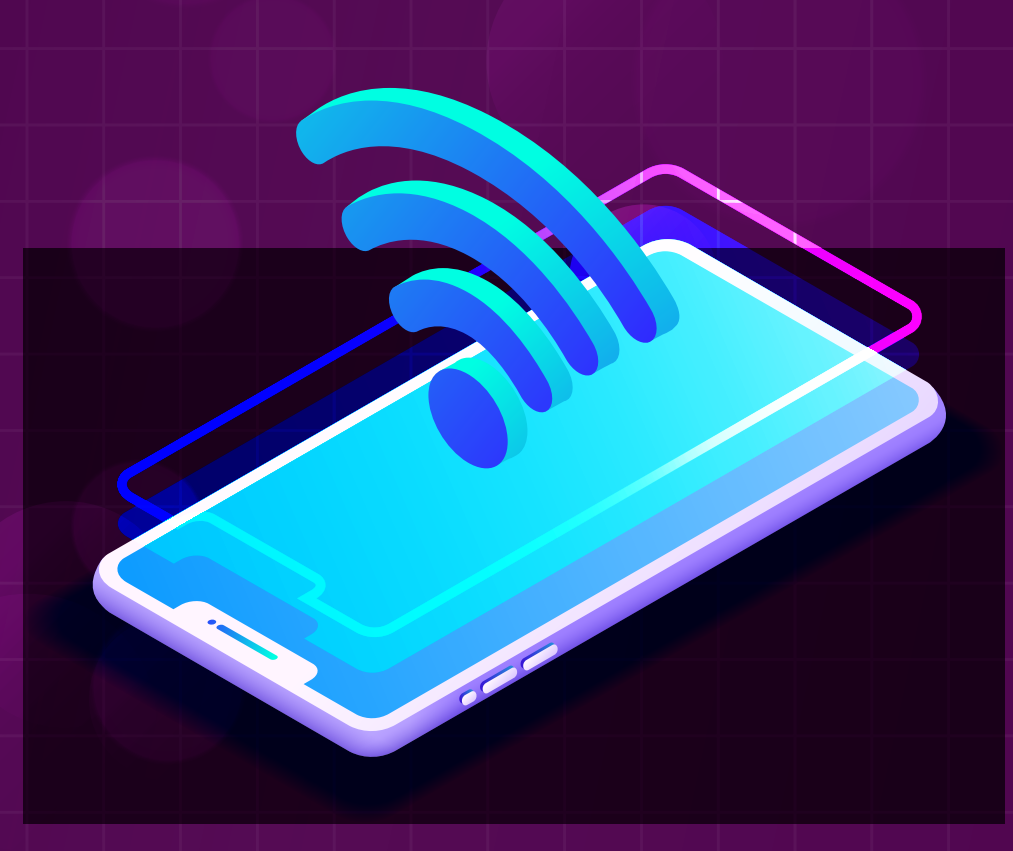

| <                    | Wi-Fi    |                     |                                  |
|----------------------|----------|---------------------|----------------------------------|
| Wi-Fi                |          |                     |                                  |
| Available networks 🔅 |          | 1.Searc<br>click to | ch eduroam signal and<br>connect |
| USIMV                | /IFI     | \$ D                |                                  |
| USIMG                | UEST     | \$ D                |                                  |
| USIMT                | EKNIKAL2 | <b>r</b> (>)        |                                  |
| iWISH                |          | <b>?</b> ()         |                                  |
| Add ne               | twork    |                     |                                  |
|                      | Refresh  |                     |                                  |
| Advanced             |          | >                   |                                  |

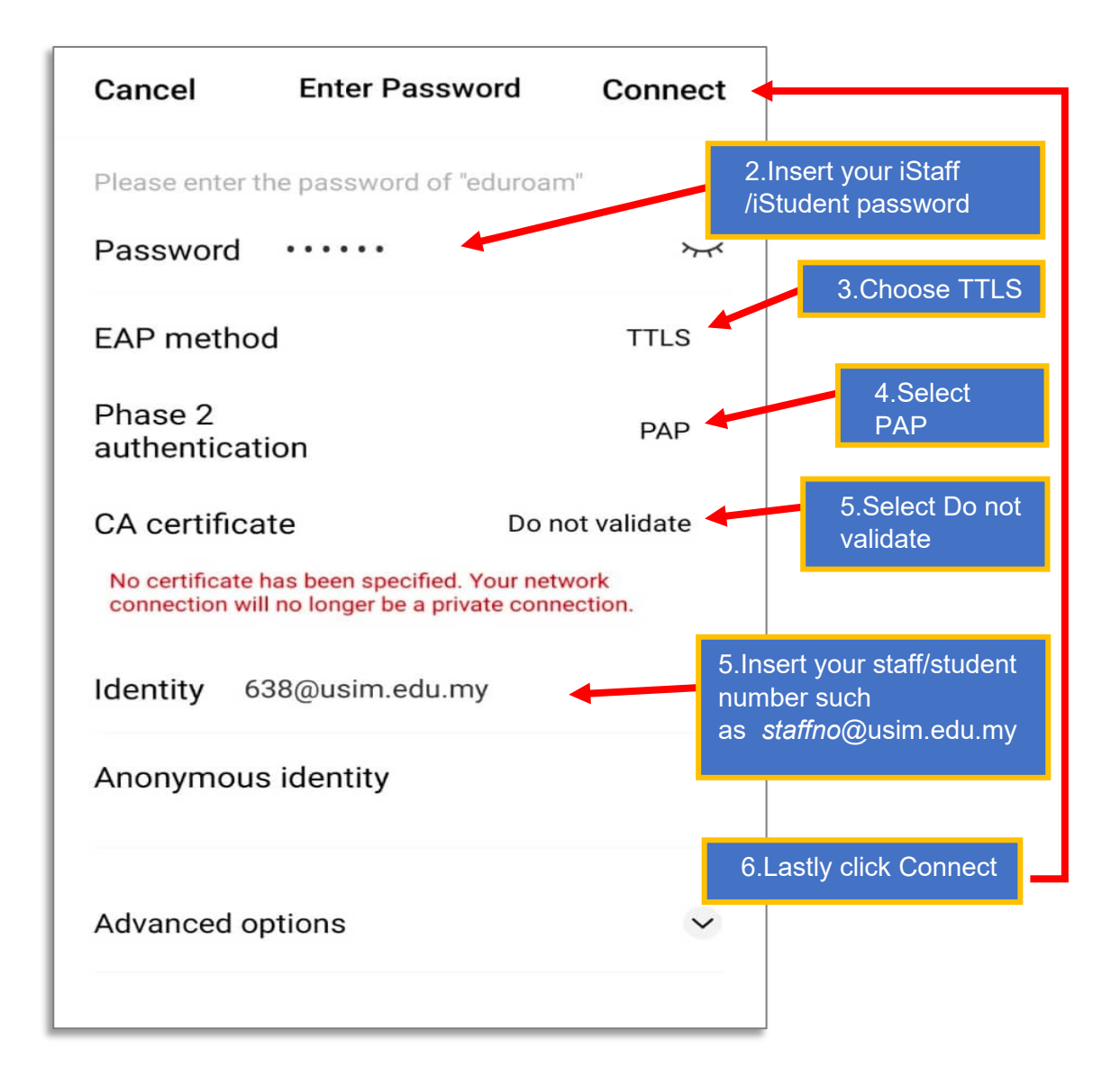

\* If you have **trouble logging** into **eduroam**, you need to reset your password on the iStaff/iStudent Portal (click on **"Forgot Password** or **Change Password")**